# **Dell Latitude 7400**

Konfigurace a technické údaje

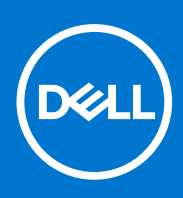

Regulační model: P100G Regulační typ: P100G001 Říjen 2021 Rev. A04

#### Poznámky, upozornění a varování

(i) POZNÁMKA: POZNÁMKA označuje důležité informace, které umožňují lepší využití produktu.

VÝSTRAHA: UPOZORNĚNÍ varuje před možným poškozením hardwaru nebo ztrátou dat a obsahuje pokyny, jak těmto problémům předejít.

MAROVÁNÍ: VAROVÁNÍ upozorňuje na potenciální poškození majetku a riziko úrazu nebo smrti.

© 2018 - 2019 Dell Inc. nebo dceřiné společnosti Všechna práva vyhrazena. Dell, EMC a ostatní ochranné známky jsou ochranné známky společnosti. Dell Inc. nebo dceřiných společností. Ostatní ochranné známky mohou být ochranné známky svých vlastníků.

# Obsah

| Kapitola 1: Nastavení počítače                     | 5  |
|----------------------------------------------------|----|
| Kapitola 2: Šasi                                   | 7  |
| ·<br>Pohled zepředu                                | 7  |
| Pohled zleva                                       | 7  |
| Pohled zprava                                      | 8  |
| Pohled na opěrku pro dlaň                          | 9  |
| Pohled zdola                                       | 10 |
| Kapitola 3: Klávesové zkratky                      | 11 |
| Kapitola 4: Technické údaje                        |    |
| Systémové informace                                |    |
| Procesor                                           |    |
| Paměť                                              |    |
| Skladovací                                         |    |
| Čtečka paměťových karet                            |    |
| Zvuku                                              |    |
| Grafická karta                                     |    |
| Kamera                                             | 14 |
| Porty a konektory                                  |    |
| Bezdrátové připojení                               |    |
| Displej                                            |    |
| Klávesnice                                         |    |
| Dotyková podložka                                  |    |
| Gesta dotykové podložky                            |    |
| Operační systém                                    |    |
| Baterie                                            |    |
| Napájecí adaptér                                   |    |
| Rozměry a hmotnost                                 |    |
| Okolí počítače                                     |    |
| Kapitola 5: Konfigurace systému                    |    |
| Přehled systému BIOS                               |    |
| Spuštění programu pro nastavení systému BIOS       |    |
| Navigační klávesy                                  |    |
| Jednorázová spouštěcí nabídka                      | 21 |
| Možnosti nástroje System setup (Nastavení systému) |    |
| Obecné možnosti                                    |    |
| Konfigurace systému                                | 23 |
| Možnosti obrazovky Video (Grafická karta)          |    |
| Zabezpečení                                        |    |
| Bezpečné zavádění                                  |    |
| Možnosti funkce Intel Software Guard Extension     |    |

| Performance (Výkon)                                                      |    |
|--------------------------------------------------------------------------|----|
| Řízení spotřeby                                                          |    |
| POST Behavior (Chování POST)                                             |    |
| Možnosti správy                                                          |    |
| Virtualization support (Podpora virtualizace)                            | 32 |
| Možnosti bezdrátového připojení                                          |    |
| Maintenance (Údržba)                                                     | 32 |
| System Logs (Systémové protokoly)                                        |    |
| Aktualizace systému BIOS                                                 |    |
| Aktualizace systému BIOS v prostředí systému Windows                     |    |
| Aktualizace systému BIOS v systémech Linux a Ubuntu                      |    |
| Aktualizace systému BIOS pomocí jednotky USB v prostředí systému Windows | 34 |
| Aktualizace systému BIOS z jednorázové spouštěcí nabídky klávesy F12     |    |
| Systémové heslo a heslo pro nastavení                                    | 35 |
| Přiřazení hesla konfigurace systému                                      | 35 |
| Odstranění nebo změna stávajícího hesla konfigurace systému              |    |
| Vymazání hesla k systému BIOS (nastavení systému) a systémových hesel    |    |
| Kapitola 6: Software                                                     |    |
| Stažení ovladačů systému                                                 |    |
| Kapitola 7: Získání pomoci                                               |    |
| Kontaktování společnosti Dell                                            |    |

# Nastavení počítače

#### 1. Připojte napájecí adaptér a stiskněte tlačítko napájení.

(i) POZNÁMKA: Kvůli úspoře energie může baterie přejít do úsporného režimu.

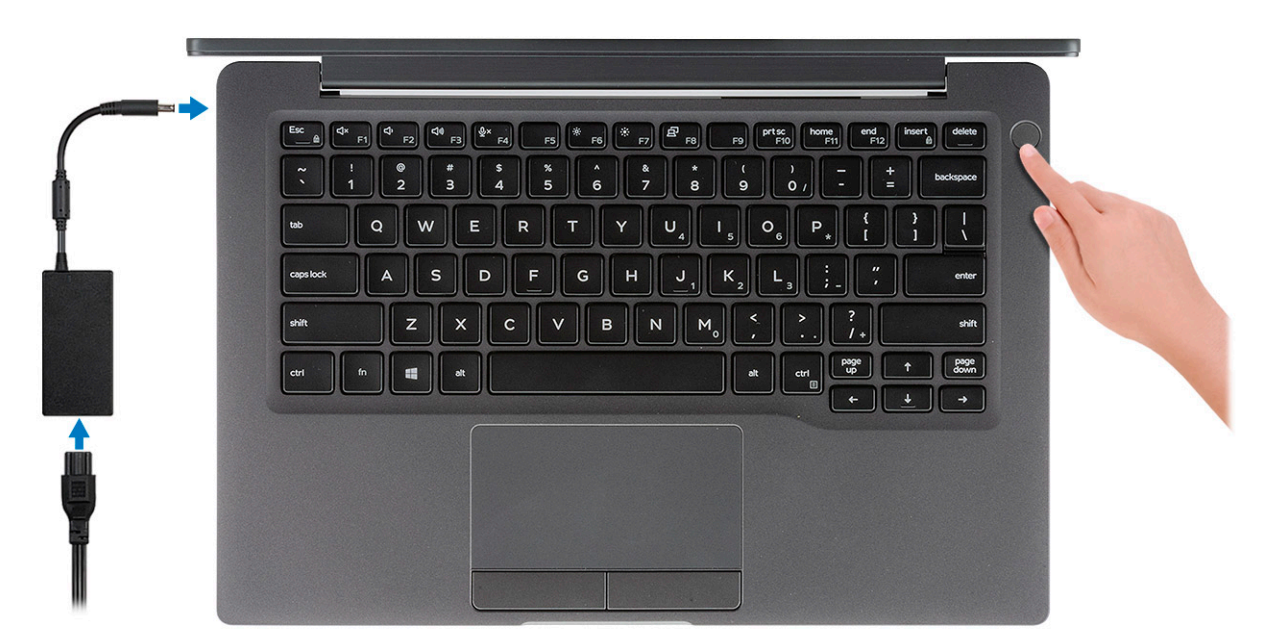

- 2. Dokončete nastavení systému Windows.
- 3. Postupujte podle pokynů na obrazovce a dokončete nastavení. Při nastavování společnost Dell doporučuje:
  - Připojit se k síti kvůli aktualizacím systému Windows.

(i) POZNÁMKA: Pokud se připojujete k zabezpečené bezdrátové síti, zadejte po vyzvání heslo pro přístup k bezdrátové síti.

- Jestliže jste připojeni k internetu, přihlaste se nebo vytvořte účet Microsoft. Nejste-li připojeni k internetu, vytvořte si účet offline.
- Na obrazovce Support and Protection (Podpora a ochrana) zadejte kontaktní údaje.
- **4.** Vyhledejte a využijte aplikace Dell z nabídky Start v systému Windows doporučeno.

#### Tabulka 1. Vyhledání aplikací Dell

| Aplikace Dell | Podrobnosti                                             |
|---------------|---------------------------------------------------------|
|               |                                                         |
|               | Registrace produktu Dell                                |
|               |                                                         |
|               | Zaregistrujte svůj počítač u společnosti Dell.          |
|               |                                                         |
|               | Nástroj Dell Help & Support                             |
|               | Přístup k nápovědě a podpoře pro váš počítač.           |
|               |                                                         |
|               | SupportAssist                                           |
|               | Proaktivně kontroluje stav hardwaru a softwaru systému. |

#### Tabulka 1. Vyhledání aplikací Dell (pokračování)

| Aplikace Dell | Podrobnosti                                                                                                  |
|---------------|----------------------------------------------------------------------------------------------------|
|               | () POZNÁMKA: Záruku můžete obnovit nebo upgradovat kliknutím na datum konce záruky v nástroji SupportAssist. |
|               | Aplikace Dell Update                                                                                         |
|               | Aktualizuje počítač pomocí kritických záplat a důležitých ovladačů zařízení, jakmile jsou k dispozici.       |
|               |                                                                                                    |
|               | Služba Dell Digital Delivery                                                                                 |
|               | Stahujte softwarové aplikace včetně zakoupených, avšak předem nenainstalovaných programů.                    |

5. Vytvořte jednotku pro obnovení systému Windows.

POZNÁMKA: Doporučuje se vytvořit jednotku pro obnovení, s níž lze vyřešit potíže a problémy, které se mohou v systému Windows objevit.

6. Více informací naleznete v článku Vytvoření jednotky USB pro obnovení systému Windows.

Tato kapitola obsahuje několik obrázků šasi společně s porty a konektory a také vysvětluje kombinace funkčních kláves. **Témata:** 

- Pohled zepředu
- Pohled zleva
- Pohled zprava
- Pohled na opěrku pro dlaň
- Pohled zdola

## Pohled zepředu

- 1. Sestava mikrofonů
- 2. Přepínač SafeView
- 3. Kamera
- 4. Indikátor stavu kamery
- 5. Mikrofon
- 6. Panel displeje
- 7. Indikátor stavu baterie

## **Pohled zleva**

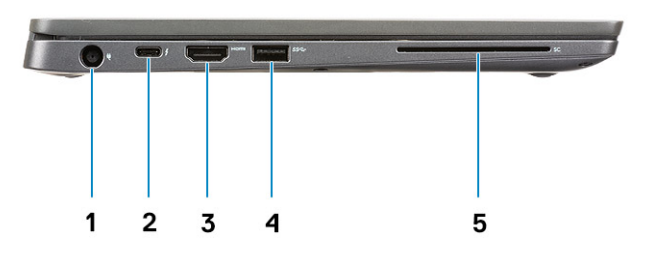

- 1. Port adaptéru napájení
- **2.** Port USB 3.1 typu C 2. generace (Thunderbolt)
- 3. Port HDMI 1.4a
- 4. Port USB 3.1 typu A 1. generace
- 5. Slot na čipové karty

## **Pohled zprava**

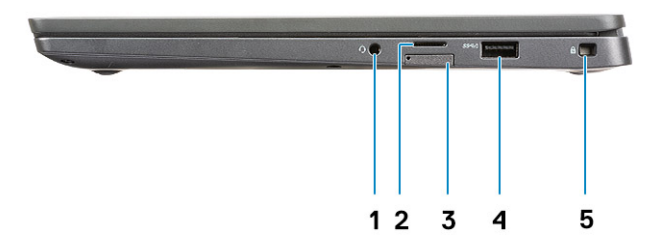

- 1. Univerzální zvukový konektor (konektor pro náhlavní soupravu + mikrofonní vstup + podpora pro linkový vstup)
- 2. Čtečka paměťových karet micro-SD 4.0
- 3. Slot pro karty SIM
- 4. Porty USB 3.1 typu A 1. generace (s možností technologie PowerShare)
- 5. Slot pro bezpečnostní zámek Noble Wedge

# Pohled na opěrku pro dlaň

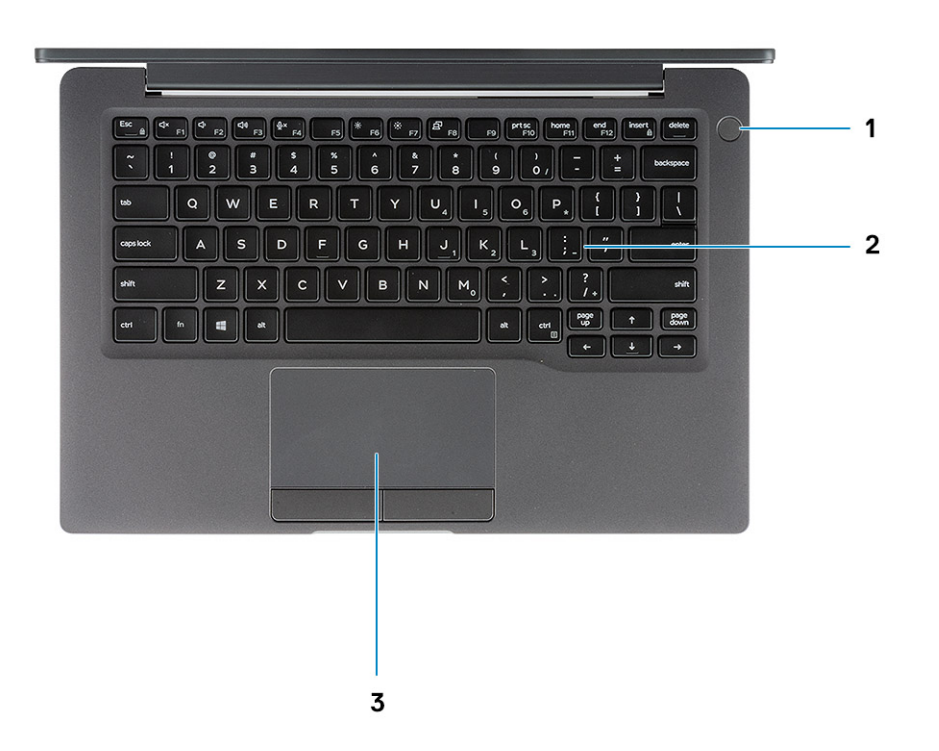

- 1. Vypínač (s volitelnou čtečkou otisků prstů bez kontrolek LED)
- 2. Klávesnice
- 3. Dotyková podložka

# Pohled zdola

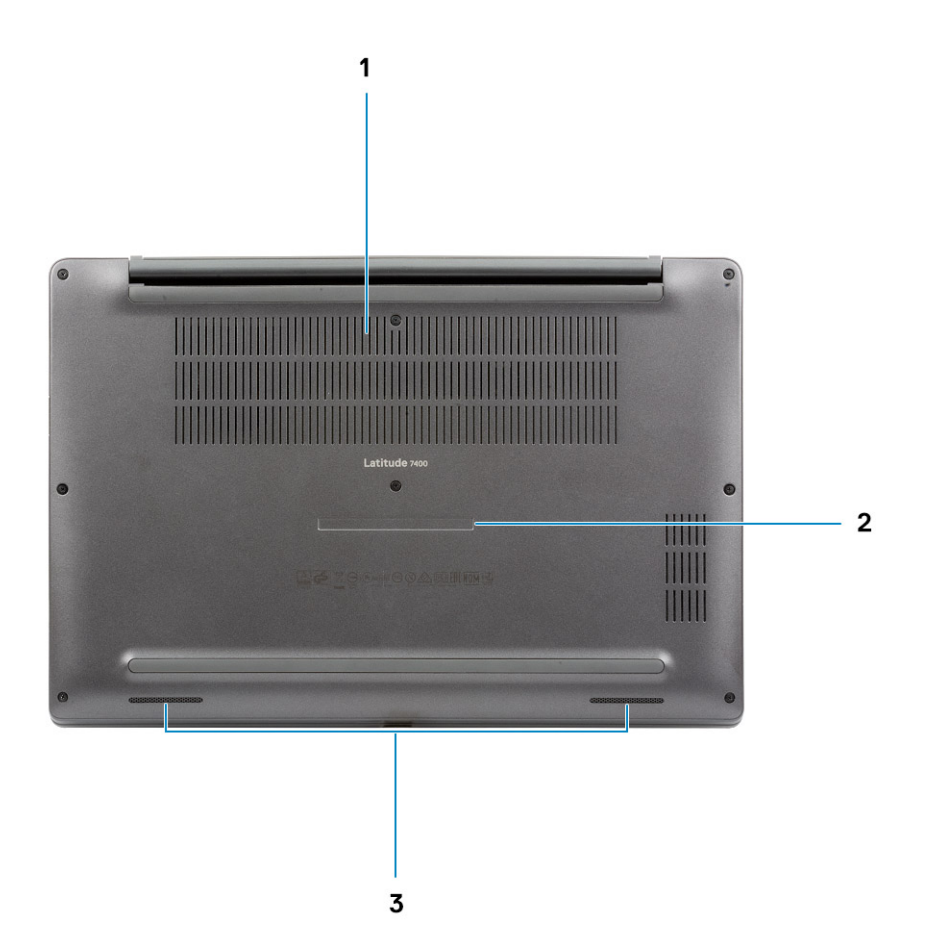

- 1. Tepelný větrací otvor
- 2. Servisní štítek
- 3. Reproduktory

# Klávesové zkratky

(i) POZNÁMKA: Znaky na klávesnici se mohou lišit v závislosti na její jazykové konfiguraci. Klávesy, které se používají pro klávesové zkratky, zůstávají stejné pro všechny jazykové konfigurace.

| Klávesy   | Primární chování                      | Sekundární chování (Fn + klávesa) |
|-----------|---------------------------------------|-----------------------------------|
| Esc       | Ukončení                              | Zapnout/vypnout zámek klávesy Fn  |
| F1        | Ztlumit zvuk                          | Chování klávesy F1                |
| F2        | Snížit hlasitost                      | Chování klávesy F2                |
| F3        | Zvýšit hlasitost                      | Chování klávesy F3                |
| F4        | Ztlumení mikrofonu                    | Chování klávesy F4                |
| F5        | Zapnutí/vypnutí podsvícení klávesnice | Chování klávesy F5                |
| F6        | Snížení jasu obrazovky                | Chování klávesy F6                |
| F7        | Zvýšení jasu obrazovky                | Chování klávesy F7                |
| F8        | Přepnout na externí displej           | Chování klávesy F8                |
| F10       | Vytisknout obrazovku                  | Chování klávesy F10               |
| F11       | Začátek řádku                         | Chování klávesy F11               |
| F12       | Konec řádku                           | Chování klávesy F12               |
| Vložit    | Vložit                                | Numlock                           |
| Odstranit | Odstranit                             | Odstranit                         |

#### Tabulka 2. Seznam klávesových zkratek

# Technické údaje

POZNÁMKA: Nabídka se liší podle regionu. Následující specifikace obsahují pouze informace, které musí být s počítačem dodány dle zákona. Chcete-li si přečíst další informace o konfiguraci počítače, otevřete v systému Windows Nápovědu a podporu a zvolte možnost zobrazit informace o počítači.

#### Témata:

- Systémové informace
- Procesor
- Paměť
- Skladovací
- Čtečka paměťových karet
- Zvuku
- Grafická karta
- Kamera
- Porty a konektory
- Bezdrátové připojení
- Displej
- Klávesnice
- Dotyková podložka
- Operační systém
- Baterie
- Napájecí adaptér
- Rozměry a hmotnost
- Okolí počítače

### Systémové informace

#### Tabulka 3. Systémové informace

| Funkce                | Technické údaje   |
|-----------------------|-------------------|
| Čipová sada           | Čipová sada Intel |
| Šířka datové sběrnice | 64 bitů           |
| Flash EPROM (paměť)   | 24 MB / 32 MB     |
| Sběrnice PCle         | 100 MHz           |

### Procesor

(i) POZNÁMKA: Počty procesorů nejsou měřítkem výkonu. Dostupnost procesorů se může měnit a lišit podle regionu či země.

#### Tabulka 4. Specifikace procesoru

| Тур                                                                                                    | Grafika UMA                                                              |
|----------------------------------------------------------------------------------------------------|--------------------------------------------------------------------------|
| Procesor Intel Core i5-8265U 8. generace (čtyřjádrový (QC), 6 MB<br>SmartCache, základní frekvence 1,6 GHz, až 3,9 GHz) |                                                                          |
| Procesor Intel Core i7-8665U 8. generace (čtyřjádrový, 8 MB<br>SmartCache, základní frekvence 1,9 GHz, až 4,8 GHz)      | Grafická karta Intel UHD Graphics 620 (8. generace procesorů Intel Core) |
| Procesor Intel Core i5-8365U 8. generace (QC, 6 MB SmartCache,<br>základní frekvence 1,6 GHz, až 4,1 GHz)               |                                                                          |

# Paměť

#### Tabulka 5. Specifikace paměti

| Funkce                       | Technické údaje                                                                                                    |
|------------------------------|----------------------------------------------------------------------------------------------------|
| Minimální konfigurace paměti | 4 GB                                                                                                    |
| Maximální konfigurace paměti | 32 GB                                                                                                    |
| Počet slotů                  | Dva sloty SoDIMM                                                                                                    |
| Varianty paměti              | <ul> <li>4 GB - 1 × 4 GB)</li> <li>8 GB - 1 × 8 GB</li> <li>8 GB - 2 × 4 GB</li> <li>16 GB - 1 × 16 GB</li> <li>16 GB - 2 × 8 GB</li> <li>32 GB - 2 × 16 GB</li> </ul> |
| Тур                          | DDR4                                                                                                    |
| Rychlost                     | 2400 MHz                                                                                                    |

## Skladovací

#### Tabulka 6. Parametry úložiště

| Тур                                 | Malý formát             | Rozhraní  | Kapacita |
|-------------------------------------|-------------------------|-----------|----------|
| Disk SSD                            | M.2 2280                | PCIe/SATA | Až 1 TB  |
| Disk SSD                            | M.2 2230<br>(s držákem) | PCle      | 128 GB   |
| Samošifrovací disk (SED) / Opal SED | M.2 2280                | PCle NVMe | 256 GB   |

# Čtečka paměťových karet

#### Tabulka 7. Specifikace čtečky paměťových karet

| Funkce            | Technické údaje               |
|-------------------|-------------------------------|
| Тур               | Jeden slot pro kartu micro SD |
| Podporované karty | • SD                          |

#### Tabulka 7. Specifikace čtečky paměťových karet (pokračování)

| Funkce | Technické údaje                     |
|--------|-------------------------------------|
|        | <ul><li>SDHC</li><li>SDXC</li></ul> |

# Zvuku

#### Tabulka 8. Parametry zvuku

| Funkce                         | Technické údaje                                         |
|--------------------------------|---------------------------------------------------------|
| Řadič                          | Karta Realtek ALC3254 s technologií Waves MaxxAudio Pro |
| Тур                            | Dvoukanálový zvukový adaptér High Definition Audio      |
| Reproduktory                   | Dva (směrové reproduktory)                              |
| Rozhraní                       | Sběrnice Intel HDA                                      |
| Interní zesilovač reproduktorů | 2 W (RMS) na kanál                                      |

# Grafická karta

#### Tabulka 9. Specifikace grafické karty

| Řadič                     | Тур | Závislost<br>procesoru                                                                                             | Typ grafické<br>paměti | Kapacita                      | Podpora externího<br>displeje | Maximální<br>rozlišení |
|---------------------------|-----|----------------------------------------------------------------------------------------------------|------------------------|-------------------------------|-------------------------------|------------------------|
| Intel UHD<br>Graphics 620 | UMA | <ul> <li>Procesor<br/>Intel Core i5<br/>8. generace</li> <li>Procesor<br/>Intel Core i7<br/>8. generace</li> </ul> | Integrovaná            | Sdílená<br>systémová<br>paměť | HDMI 1.4a                     | 4 096 × 2 304          |

## Kamera

#### Tabulka 10. Specifikace kamery

| Funkce                                | Technické údaje                                                                                                    |
|---------------------------------------|----------------------------------------------------------------------------------------------------|
| Rozlišení                             | <ul> <li>Statický obraz: 0,92 megapixelu</li> <li>Video: 1 280 × 720 (HD) při 30 snímcích/s</li> </ul>                                                                                                    |
| Diagonální zobrazovací úhel           | <ul> <li>Diagonální &gt;/ 86,7°(tolerance +/- 3 %)</li> <li>Vertikální &gt;/ 47°</li> </ul>                                                                                                    |
| Možnosti kamery                       | <ul> <li>Bez kamery</li> <li>6,0 mm RGB HD</li> <li>6,0 mm RGB, infračervená</li> <li>3,0 mm RGB, infračervená</li> <li>2,7 mm RGB HD</li> <li>Snímač okolního světla je k dispozici pouze s volitelnou 3mm infračervenou kamerou.</li> </ul> |
| Maximální rozlišení videa             | 1 280 × 720 (HD) při 30 snímcích/s                                                                                                    |
| Maximální rozlišení statického obrazu | 0,92 megapixelu (1 280 × 720)                                                                                                    |

# Porty a konektory

#### Tabulka 11. Porty a konektory

| Funkce                  | Technické údaje                                                                                                    |
|-------------------------|----------------------------------------------------------------------------------------------------|
| Čtečka paměťových karet | Čtečka paměťových karet micro-SD 4.0 (volitelně)                                                                                                    |
| USB                     | <ul> <li>Jeden port USB 3.1 typu C 2. generace (Thunderbolt)</li> <li>Dva porty USB 3.1 typu A 1. generace (jeden s možností technologie PowerShare)</li> </ul> |
| Security (Zabezpečení)  | <ul> <li>Slot pro bezpečnostní zámek Noble Wedge</li> <li>Čtečka čipových karet (volitelná)</li> </ul>                                                          |
| Dokovací port           | Dok Dell USB 3.0 (UNO)                                                                                                    |
| Audio                   | Univerzální zvukový konektor typu jack (konektor pro náhlavní<br>soupravu + mikrofonní vstup + podpora pro linkový vstup)                                       |
| Grafika                 | HDMI 1.4a                                                                                                    |

## Bezdrátové připojení

### Specifikace karty pro bezdrátové sítě LAN

#### Tabulka 12. Specifikace karty pro bezdrátové sítě LAN

| Možnosti bezdrátové karty                                                                                                |
|----------------------------------------------------------------------------------------------------|
| Bezdrátový adaptér Qualcomm QCA61x4A 802.11ac, dvoupásmový (2×2) + Bluetooth 4.2 (bez vPro)                              |
| Bezdrátová karta Intel Wireless-AC 9560 Wi-Fi + Bluetooth 5.0, dvoupásmová, (2×2) (vPro) (připojení Bluetooth volitelné) |
| Intel Wi-Fi 6 AX200 2x2 .11ax 160 MHz + Bluetooth 5.0                                                                    |

### Specifikace karty WWAN

#### Tabulka 13. Specifikace bezdrátové karty WAN

| Možnosti bezdrátové karty                                                                     |  |
|-----------------------------------------------------------------------------------------------|--|
| Adaptér Mobile Broadband Qualcomm Snapdragon X20 Global Gigabit LTE (volitelné příslušenství) |  |

# Displej

#### Tabulka 14. Parametry obrazovky

| Funkce Te | Fechnické údaje                                                                                                    |
|-----------|----------------------------------------------------------------------------------------------------|
| Тур •     | <ul> <li>14palcový nedotykový displej AG s rozlišením HD (WXGA 1 366 x 768), 220 nitů</li> <li>14palcový nedotykový displej AG s rozlišením FHD (1 920 x 1 080), 300 nitů</li> <li>14palcový nedotykový displej AG s rozlišením FHD (1 920 x 1 080), 300 nitů, s funkcí Dynamic Privacy Dell SafeScreen</li> </ul> |

#### Tabulka 14. Parametry obrazovky (pokračování)

| Funkce                  | Technické údaje                                                                                  |
|-------------------------|--------------------------------------------------------------------------------------------------|
|                         | <ul> <li>14palcový dotykový displej AG s rozlišením FHD (1 920 x 1 080),<br/>255 nitů</li> </ul> |
| Výška (aktivní plocha)  | 173,89 mm (6,85 palce)                                                                           |
| Šířka (aktivní plocha)  | 309,14 mm (12,18 palce)                                                                          |
| Úhlopříčka              | 355,6 mm (14,0 palce)                                                                            |
| Osvětlení/jas (obvyklé) | HD: 220 nitů (Super Low Power) / FHD: 300 nitů                                                   |
| Obnovovací frekvence    | 60 Hz                                                                                            |

## **Klávesnice**

#### Tabulka 15. Specifikace klávesnice

| Funkce                | Technické údaje                                                                                           |
|-----------------------|----------------------------------------------------------------------------------------------------|
| Počet kláves          | <ul> <li>81 (USA)</li> <li>82 (Velká Británie)</li> <li>82 (Brazílie)</li> <li>85 (Japonsko)</li> </ul>   |
| Velikost              | <ul> <li>Plná velikost</li> <li>Rozteč kláves X = 19,05 mm</li> <li>Rozteč kláves Y = 19,05 mm</li> </ul> |
| Podsvícená klávesnice | Volitelné                                                                                                 |
| Rozvržení             | QWERTY/AZERTY/Kanji                                                                                       |

## Dotyková podložka

#### Tabulka 16. Specifikace dotykové podložky

| Funkce                | Technické údaje                                                                    |
|-----------------------|------------------------------------------------------------------------------------|
| Rozlišení             | 1 048 × 984                                                                        |
| Rozměry               | <ul> <li>Šířka: 99,5 mm (3,91 palce)</li> <li>Výška: 53 mm (2,08 palce)</li> </ul> |
| Vícedotykové ovládání | Konfigurovatelná gesta jedním i více prsty                                         |

### Gesta dotykové podložky

Více informací o gestech dotykové podložky pro systém Windows 10 naleznete v článku 4027871 ve znalostní databázi Microsoft na adrese support.microsoft.com.

# Operační systém

#### Tabulka 17. Operační systém

| Funkce                       | Technické údaje                                                                                               |
|------------------------------|----------------------------------------------------------------------------------------------------|
| Podporované operační systémy | <ul> <li>Windows 10 Home (64bitová verze)</li> <li>Windows 10 Pro (64bitová verze)</li> <li>Ubuntu</li> </ul> |

### Baterie

#### Tabulka 18. Parametry baterie

| Тур                                               | <ul> <li>Polymerová, 3článková, 42 Wh</li> <li>Polymerová, 4článková, 60 Wh</li> <li>Polymerová, 4článková, 60 Wh (LCL)</li> </ul> |
|---------------------------------------------------|----------------------------------------------------------------------------------------------------|
| Rozměry                                           | Polymerová, 3článková, 42 Wh                                                                                                    |
|                                                   | • Šířka: 95,9 mm (3,78 palce)                                                                                                    |
|                                                   | • Délka: 200,5 mm (7,89 palce)                                                                                                    |
|                                                   | • Výška: 5,7 mm (0,22 palce)                                                                                                    |
|                                                   | Polymerová, 4článková, 60 Wh a LCL                                                                                                 |
|                                                   | • Šířka: 95,9 mm (3,78 palce)                                                                                                    |
|                                                   | • Délka: 238 mm (9,37 palce)                                                                                                    |
|                                                   | • Výška: 5,7 mm (0,22 palce)                                                                                                    |
| Hmotnost (maximální)                              | • Polymerová, 3článková, 42 Wh: 192,5 g (0,42 lb)                                                                                  |
|                                                   | • Polymerová, 4článková a LCL: 270 g (0,60 lb)                                                                                     |
| Napětí                                            | 11,4 V stejn.                                                                                                    |
| Životnost                                         | <ul> <li>Polymerová 3článková, 42 Wh, a 4článková, 60 Wh (standardní<br/>balení): 300 cyklů pabití (vybití</li> </ul>              |
|                                                   | <ul> <li>Polymerová 4článková, 60 Wh (LCL): 1 000 cyklů nabití/vybití</li> </ul>                                                   |
| Doba nabíjení, když je počítač vypnut (přibližně) | • Standardní nabíjení: 0 °C až 50 °C: 4 hodiny                                                                                     |
|                                                   | <ul> <li>Express Charge<sup>T</sup>:</li> <li>0.9C až 15.9C: 4 hodiny.</li> </ul>                                                  |
|                                                   | $\sim$ 16°C až 45°C: 2 hodiny                                                                                                    |
|                                                   | $\sim 46$ °C až 50 °C: 3 hodiny                                                                                                    |
|                                                   |                                                                                                    |
| Doba provozu                                      | závisí na provozních podmínkách a při podmínkách mimořádně<br>náročných na napájení může být výrazně zkrácena                      |
| Teplotní rozsah: provozní                         | <ul> <li>Nabíjení: 0 °C až 50 °C (32 °F až 122 °F)</li> <li>Vybíjení: 0 °C až 70 °C (32 °F až 158 °F)</li> </ul>                   |
| Teplotní rozsah: skladovací                       | -20°C až 60°C (-4°F až 140°F)                                                                                                    |
| Knoflíková baterie                                | CR 2032                                                                                                    |

**POZNÁMKA:** <sup>†</sup> Baterie s funkcí ExpressCharge je přibližně po hodině nabíjení obvykle nabita nejméně z 80 % a přibližně po dvou hodinách je plně nabita (když je systém vypnutý).

Chcete-li funkci ExpressCharge používat, počítač a použitá baterie musí funkci ExpressCharge podporovat. Při nesplnění těchto požadavků nebude funkce ExpressCharge v činnosti.

## Napájecí adaptér

#### Tabulka 19. Specifikace napájecího adaptéru

| Funkce                       | Technické údaje                                                                                                    |
|------------------------------|----------------------------------------------------------------------------------------------------|
| Тур                          | <ul> <li>65W adaptér E5, 7,4mm válcový konektor</li> <li>65W adaptér E5 BFR/PVC bez halogenů, 7,4mm válcový konektor</li> <li>65W adaptér E5, vysoce odolný, 7,4mm válcový konektor (pouze Indie)</li> <li>90W adaptér E5, 7,4mm válcový konektor</li> <li>65W adaptér, typ C</li> <li>90W adaptér, typ C</li> </ul> |
| Vstupní napětí               | 100 až 240 V stř.                                                                                                    |
| Vstupní proud (max.)         | <ul> <li>1,7 A na 65 W</li> <li>2,5 A na 90 W</li> </ul>                                                                                                    |
| Vstupní frekvence            | 50 až 60 Hz                                                                                                    |
| Výstupní proud               | <ul> <li>3,34 A na 65 W</li> <li>4,62 A na 90 W</li> </ul>                                                                                                    |
| Jmenovité výstupní napětí    | 19,5 V ss.                                                                                                    |
| Teplotní rozsah (provozní)   | 0 °C až 40 °C (32 °F až 104 °F)                                                                                                    |
| Teplotní rozsah (neprovozní) | 40 °C až 70 °C (-40 °F až 158 °F)                                                                                                    |

## Rozměry a hmotnost

#### Tabulka 20. Rozměry a hmotnost

| Funkce   | Technické údaje                                                 |                                                                 |
|----------|-----------------------------------------------------------------|-----------------------------------------------------------------|
|          | Hliník (Al)                                                     | Uhlíková vlákna (CF)                                            |
| Výška    | Vpředu – 16,75 mm (0,66 palce)<br>Vzadu – 18,20 mm (0,72 palce) | Vpředu – 17,82 mm (0,70 palce)<br>Vzadu – 18,96 mm (0,75 palce) |
| Šířka    | 321,35 mm (12,65 palce)                                         |                                                                 |
| Hloubka  | 214,08 mm (8,42 palce)                                          |                                                                 |
| Hmotnost | 1,4 kg (3,11 lb)                                                | 1,35 kg (2,99 lb)                                               |

### Okolí počítače

Úroveň znečištění vzduchu: G1 podle ustanovení normy ISA-S71.04-1985

#### Tabulka 21. Okolí počítače

|                               | Provozní                                                                                     | Skladovací                                                                                 |
|-------------------------------|----------------------------------------------------------------------------------------------|--------------------------------------------------------------------------------------------|
| Teplotní rozsah               | 0 °C až 40 °C (32 °F až 104 °F)                                                              | –40 až 65 °C (–40 až 149 °F)                                                               |
| Relativní vlhkost (maximální) | 10 až 90 % (nekondenzující)<br>(j <b>POZNÁMKA:</b> Maximální teplota<br>rosného bodu = 26 °C | 0 až 95 % (nekondenzující)<br>(j <b>POZNÁMKA:</b> Maximální teplota<br>rosného bodu = 33°C |
| Vibrace (maximální)           | 0,66 GRMS                                                                                    | 1,30 GRMS                                                                                  |
| Ráz (maximální)               | 140 G <sup>†</sup>                                                                           | 160 G <sup>‡</sup>                                                                         |
| Nadmořská výška (maximální)   | 0 m až 3 048 m (0 stop až 10 000 stop)                                                       | 0 m až 10 668 m (0 stop až 35 000 stop)                                                    |

\* Měřené při použití náhodného spektra vibrací, které simuluje prostředí uživatele.

† Měřené pomocí 2ms půlsinového pulzu, když je pevný disk aktivní.

‡ Měřeno pomocí 2ms pulsu s poloviční sinusoidou v době, kdy byla hlava pevného disku v zaparkované poloze.

# Konfigurace systému

VÝSTRAHA: Pokud nejste odborným uživatelem počítače, nastavení konfiguračního programu BIOS neměňte. Některé změny by mohly způsobit nesprávnou funkci počítače.

**POZNÁMKA:** Než začnete používat konfigurační program systému BIOS, doporučuje se zapsat si informace z obrazovek tohoto programu pro pozdější potřebu.

Konfigurační program BIOS použijte, když chcete:

- získat informace o hardwaru nainstalovaném v počítači, například o množství paměti RAM a velikosti pevného disku,
- změnit informace o konfiguraci systému,
- nastavit nebo změnit uživatelské možnosti, například heslo uživatele, typ nainstalovaného pevného disku a zapnutí nebo vypnutí základních zařízení.

#### Témata:

- Přehled systému BIOS
- Spuštění programu pro nastavení systému BIOS
- Navigační klávesy
- Jednorázová spouštěcí nabídka
- Možnosti nástroje System setup (Nastavení systému)
- Aktualizace systému BIOS
- Systémové heslo a heslo pro nastavení
- · Vymazání hesla k systému BIOS (nastavení systému) a systémových hesel

## Přehled systému BIOS

Systém BIOS spravuje tok dat mezi operačním systémem počítače a připojenými zařízeními, jako je pevný disk, grafický adaptér, klávesnice, myš nebo tiskárna.

## Spuštění programu pro nastavení systému BIOS

- 1. Zapněte počítač.
- 2. Okamžitým stisknutím klávesy F2 přejdete do nastavení systému BIOS.
  - POZNÁMKA: Pokud čekáte příliš dlouho a objeví se logo operačního systému, počkejte, dokud se nezobrazí plocha. Poté počítač vypněte a pokus opakujte.

### Navigační klávesy

(i) POZNÁMKA: V případě většiny možností nastavení systému se provedené změny zaznamenají, ale použijí se až po restartu počítače.

#### Tabulka 22. Navigační klávesy

| Klávesy      | Navigace                                                                         |
|--------------|----------------------------------------------------------------------------------|
| Šipka nahoru | Přechod na předchozí pole.                                                       |
| Šipka dolů   | Přechod na další pole.                                                           |
| Vstoupit     | Výběr hodnoty ve vybraném poli (je-li to možné) nebo přechod na<br>odkaz v poli. |

#### Tabulka 22. Navigační klávesy (pokračování)

| Klávesy  | Navigace                                                                                                    |
|----------|----------------------------------------------------------------------------------------------------|
| Mezerník | Rozbalení a sbalení rozevírací nabídky (je-li to možné).                                                                                                    |
| Karta    | Přechod na další specifickou oblast.<br>() POZNÁMKA: Pouze u standardního grafického prohlížeče.                                                                                                    |
| Esc      | Přechod na předchozí stránku, dokud se nezobrazí hlavní<br>obrazovka. Stisknutí klávesy Esc na hlavní obrazovce zobrazí<br>zprávu s požadavkem o uložení veškerých neuložených změn<br>a restartuje systém. |

## Jednorázová spouštěcí nabídka

Pro vstup do jednorázové spouštěcí nabídky zapněte počítač a ihned stiskněte klávesu F12.

(i) POZNÁMKA: Je-li počítač zapnutý, doporučuje se jej vypnout.

Jednorázová nabídka zavádění systému obsahuje zařízení, ze kterých můžete spustit počítač, a možnost diagnostiky. Možnosti nabídky zavádění jsou následující:

- Vyjímatelný disk (je-li k dispozici)
- Pevný disk STXXXX (je-li k dispozici)
   POZNÁMKA: XXX představuje číslo jednotky SATA.
- Optická jednotka (je-li k dispozici)
- Pevný disk SATA (je-li k dispozici)
- Diagnostika

Na obrazovce se sekvencí spuštění jsou k dispozici také možnosti přístupu na obrazovku nástroje Nastavení systému.

# Možnosti nástroje System setup (Nastavení systému)

(i) POZNÁMKA: V závislosti na notebooku a nainstalovaných zařízeních nemusí být některé z uvedených položek k dispozici.

### Obecné možnosti

#### Tabulka 23. Obecné

| Možnost             | Popis                                                                                                    |
|---------------------|----------------------------------------------------------------------------------------------------|
| Systémové informace | V této sekci jsou uvedeny primární funkce hardwaru počítače.                                                                                                    |
|                     | Možnosti jsou následující:                                                                                                    |
|                     | <ul> <li>Systémové informace         <ul> <li>Verze systému BIOS</li> <li>Service Tag</li> <li>Asset Tag</li> <li>Ownership Tag</li> <li>Manufacture Date</li> <li>Express Service Code</li> </ul> </li> <li>Memory Configuration (Konfigurace paměti)         <ul> <li>Memory Installed</li> <li>Memory Available</li> <li>Memory Speed</li> <li>Memory Channel Mode</li> </ul> </li> </ul> |
|                     | <ul> <li>Memory Technology</li> </ul>                                                                                                    |

#### Tabulka 23. Obecné (pokračování)

| Možnost                 | Popis                                                                                                    |
|-------------------------|----------------------------------------------------------------------------------------------------|
| Moznost                 | <ul> <li>DIMM A Size</li> <li>DIMM B Size</li> <li>POZNÁMKA: Kvůli určitému množství paměti<br/>vyhrazenému pro systém je údaj "Dostupná pamět" nižší<br/>než "Nainstalovaná pamět". Upozorňujeme, že určité<br/>operační systémy nemusí být schopny využít veškerou<br/>dostupnou paměť.</li> <li>Processor Information (Informace o procesoru)         <ul> <li>Processor Information (Informace o procesoru)</li> <li>Processor ID</li> <li>Current Clock Speed</li> <li>Minimum Clock Speed</li> <li>Maximum Clock Speed</li> <li>Processor L2 Cache</li> <li>Processor L3 Cache</li> <li>HT Capable</li> <li>64-bit Technology</li> </ul> </li> <li>Device Information (Informace o zařízeních)         <ul> <li>M.2 SATA</li> <li>M.2 SATA</li> <li>M.2 SATA1</li> <li>M.2 PCle SSD-0</li> <li>M.2 PCle SSD-1</li> <li>Passthrough MAC Address</li> <li>Video BIOS Version</li> <li>Video Memory</li> <li>Panel Type</li> <li>Native Resolution</li> <li>Privacy Screen                  <ul> <li>PozinámkA: Platné pro verzi e-Privacy</li> <li>Audio Controller</li> <li>Wi-Fi Device</li> </ul> </li> </ul> </li> </ul> |
| Battery Information     | Zobrazuje stav baterie a typ napájecího adaptéru připojeného<br>k počítači.                                                                                                    |
| Boot Sequence           | <ul> <li>Umožňuje změnit pořadí, ve kterém se počítač snaží nalézt operační systém.</li> <li>Možnosti jsou následující:</li> <li>Windows Boot Manager – výchozí</li> <li>Boot List Option:<br/>Slouží k přidání, smazání a prohlížení možností seznamu spouštění.</li> </ul>                                                                                                    |
| Advanced Boot Options   | Umožňuje povolit starší varianty pamětí ROM.                                                                                                    |
| UEFI Boot Path Security | Umožňuje řídit, zda systém během zavádění pomocí cesty UEFI<br>Boot Path vyzve uživatele k zadání hesla správce.<br>Klikněte na jednu z následujících možností:<br>• Always, Except Internal HDD – výchozí                                                                                                    |

#### Tabulka 23. Obecné (pokračování)

| Možnost   | Popis                                                                                  |
|-----------|----------------------------------------------------------------------------------------|
|           | <ul> <li>Always, except internal HDD &amp; PXE</li> <li>Vždy</li> <li>Nikdy</li> </ul> |
| Date/Time | Slouží ke změně data a času. Změna systémového data a času se<br>projeví okamžitě.     |

### Konfigurace systému

#### Tabulka 24. System Configuration (Konfigurace systému)

| Možnost                           | Popis                                                                                                    |
|-----------------------------------|----------------------------------------------------------------------------------------------------|
| SATA Operation                    | Umožňuje konfigurovat provozní režim integrovaného řadiče<br>pevného disku SATA.                                                                                                    |
|                                   | Klikněte na jednu z následujících možností:                                                                                                    |
|                                   | <ul> <li>Disabled (Neaktivní)</li> <li>AHCI</li> <li>RAID On (pole RAID zapnuto) – výchozí         <ol> <li>POZNÁMKA: Řadič SATA je nakonfigurován tak, aby podporoval režim RAID.</li> </ol> </li> </ul> |
| Drives                            | Tato pole umožňují povolení nebo zakázání různých diskových jednotek na desce.                                                                                                    |
|                                   | Možnosti jsou následující:                                                                                                    |
|                                   | • SATA-1                                                                                                    |
|                                   | SATA-2     M 2 PCIe SSD-0                                                                                                    |
|                                   | M.2 PCle SSD-1                                                                                                    |
| SMART Reporting                   | Tato funkce řídí, zda jsou chyby pevného disku týkající se<br>integrovaných jednotek hlášeny během spouštění systému.                                                                                     |
|                                   | Tato možnost je ve výchozím nastavení zakázána.                                                                                                    |
| Konfigurace USB                   | Umožňuje zapnout nebo vypnout interní/integrovaný řadič USB.                                                                                                    |
|                                   | Možnosti jsou následující:                                                                                                    |
|                                   | <ul> <li>Enable USB Boot Support (Povolit podporu spouštění ze<br/>zařízení USB)</li> </ul>                                                                                                    |
|                                   | Enable External USB Ports (Povolit externí porty USB)                                                                                                    |
|                                   | Všechny možnosti jsou ve výchozím nastavení vybrány.                                                                                                    |
|                                   | (j) <b>POZNAMKA:</b> Klávesnice a myš USB vždy v nastaveni BIOS<br>fungují bez ohledu na toto nastavení.                                                                                                  |
| Konfigurace doku Dell typu C      | Umožňuje připojení k dokům Dell řady WD a TB (doky typu C),<br>nezávisle na nastavení konfigurace USB a adaptéru Thunderbolt.                                                                             |
|                                   | Tato možnost je ve výchozím nastavení povolena.                                                                                                    |
| Konfigurace adaptéru Thunderbolt™ | Slouží k povolení či zakázání možností adaptéru Thunderbolt:                                                                                                    |
|                                   | <ul> <li>Thunderbolt (ve výchozím nastavení povoleno)</li> <li>Enable Thunderbolt Boot Support (Povolit podporu spouštění ze zařízení Thunderbolt)</li> </ul>                                             |

#### Tabulka 24. System Configuration (Konfigurace systému) (pokračování)

| Možnost                                                                | Popis                                                                                                    |
|------------------------------------------------------------------------|----------------------------------------------------------------------------------------------------|
|                                                                        | <ul> <li>Enable Thunderbolt (and PCIe behind TBT) Pre-boot<br/>(Povolit rozhraní Thunderbolt (a PCIe za rozhraním TBT)<br/>před spuštěním)</li> </ul>                                                                                                    |
|                                                                        | S následujícími úrovněmi zabezpečení:                                                                                                    |
|                                                                        | No Security (Bez zabezpečení)                                                                                                    |
|                                                                        | <ul> <li>User Authentication (Ověření uživatele) – ve výchozím<br/>nastavení povoleno</li> </ul>                                                                                                    |
|                                                                        | Secure Connect (Zabezpečené připojení)                                                                                                    |
|                                                                        | Display Port and USB Only (Port Display a pouze USB)                                                                                                    |
| Thunderbolt™ Auto Switch (Automatické přepínání portu<br>Thunderbolt™) | Tato možnost určuje metodu, kterou řadič Thunderbolt používá<br>k výčtu zařízení PCle.                                                                                                    |
|                                                                        | <ul> <li>Auto Switch (Automatické přepínání): Systém BIOS<br/>automaticky přepíná mezi režimem BIOS Assist a nativním<br/>výčtem počítačových zařízení Thunderbolt, aby byly maximálně<br/>využity výhody nainstalovaného operačního systému.</li> <li>Native Enumeration (Nativní výčet): Systém BIOS<br/>naprogramuje řadič Thunderbolt do nativního režimu</li> </ul> |
|                                                                        | <ul> <li>(automatické přepínání je zakázáno).</li> <li>BIOS Assist Enumeration (Výčet BIOS Assist): Systém<br/>BIOS naprogramuje řadič Thunderbolt do režimu BIOS Assist<br/>(automatické přepínání je zakázáno).</li> <li>(i) POZNÁMKA: Aby se změny projevily, je třeba počítač<br/>restartovat.</li> </ul>                                                            |
| USB PowerShare                                                         | Tato možnost povoluje/zakazuje funkci USB PowerShare.                                                                                                    |
|                                                                        | Tato možnost je ve výchozím nastavení zakázána.                                                                                                    |
| Audio                                                                  | Umožňuje povolit nebo zakázat integrovaný řadič zvuku. Ve<br>výchozím nastavení je vybrána možnost <b>Enable Audio (Povolit</b><br><b>zvuk)</b> .                                                                                                    |
|                                                                        | Možnosti jsou následující:                                                                                                    |
|                                                                        | Enable Microphone (Povolit mikrofon)                                                                                                    |
|                                                                        | Enable Internal Speaker (Povolit interní reproduktor)                                                                                                    |
|                                                                        | l ato moznost je ve výchozím nastavení povolena.                                                                                                    |
| Keyboard Illumination                                                  | Toto pole vám umožňuje zvolit provozní režim funkce podsvícení<br>klávesnice.                                                                                                    |
|                                                                        | <ul> <li>Disabled (Zakázáno): Osvětlení klávesnice bude vždy vypnuté, resp. na hodnotě 0 %.</li> <li>Dim (Ztlumené): Povolí osvětlení klávesnice s 50% jasem.</li> <li>Bright (ve výchozím nastavení povoleno): Povolí osvětlení klávesnice se 100% jasem.</li> <li>i) POZNÁMKA: Tato možnost je k dispozici v systému s podsvícenou klávesnicí.</li> </ul>              |
| Keyboard Backlight Timeout on AC                                       | Tato možnost určuje čas vypršení podsvícení klávesnice, když je do systému zapojen napájecí adaptér.                                                                                                    |
|                                                                        | Možnosti jsou tyto:                                                                                                    |
|                                                                        | <ul> <li>5 seconds (5 sekund)</li> <li>10 seconds (10 sekund) (Výchozí)</li> <li>15 seconds (15 sekund)</li> <li>30 seconds (30 sekund)</li> </ul>                                                                                                    |

#### Tabulka 24. System Configuration (Konfigurace systému) (pokračování)

| Možnost                               | Popis                                                                                                    |
|---------------------------------------|----------------------------------------------------------------------------------------------------|
|                                       | <ul> <li>1 minute (1 minuta)</li> <li>5 minute (5 minut)</li> <li>15 minute (15 minut)</li> <li>Never (Nikdy)</li> <li>POZNÁMKA: Tato možnost je k dispozici v systému<br/>s podsvícenou klávesnicí.</li> </ul>                                                                                                    |
| Keyboard Backlight Timeout on Battery | Tato funkce určuje čas vypršení podsvícení klávesnice, když je<br>systém napájen pouze z baterie.<br>Možnosti jsou tyto:                                                                                                    |
|                                       | <ul> <li>5 seconds (5 sekund)</li> <li>10 seconds (10 sekund) (Výchozí)</li> <li>15 seconds (15 sekund)</li> <li>30 seconds (30 sekund)</li> <li>1 minute (1 minuta)</li> <li>5 minute (5 minut)</li> <li>15 minute (15 minut)</li> <li>Never (Nikdy)</li> <li>POZNÁMKA: Tato možnost je k dispozici v systému<br/>s podsvícenou klávesnicí.</li> </ul>        |
| Unobtrusive Mode                      | Pokud je tato možnost povolena, stisknutím klávesové zkratky<br>Fn + F7 vypnete všechna světla a zvuky systému. Stisknutím<br>klávesové zkratky Fn + F7 se obnoví běžný provoz.<br>Výchozí hodnota je Disabled (Zakázáno).                                                                                                    |
| Čtečka otisků prstů                   | <ul> <li>Povolí nebo zakáže čtečku otisků prstů nebo funkci jednotného přihlášení (SSO) ve čtečce otisků prstů.</li> <li>Enable Fingerprint Reader Device (Povolit čtečku otisků prstů): Ve výchozím nastavení povoleno <ol> <li>POZNÁMKA: Tato možnost je k dispozici v systému se čtečkou otisků prstů ve vypínači.</li> </ol> </li> </ul>                   |
| Miscellaneous devices                 | <ul> <li>Umožňuje na desce povolit nebo zakázat různá zařízení.</li> <li>Enable camera (Povolit kameru) – výchozí nastavení</li> <li>Enable Secure Digital (SD) Card</li> <li>Secure Digital (SD) Card Boot (Zavádění systému z karty SD) – zakázáno</li> <li>Secure Digital Card (SD) Read-Only Mode (Karta SD v režimu pouze ke čtení) – zakázáno</li> </ul> |
| MAC Address Pass-Through              | <ul> <li>Tato funkce nahrazuje externí adresu NIC MAC v podporovaném doku nebo donglu zvolenou adresou MAC ze systému. Možnosti jsou následující:</li> <li>System Unique MAC Address – výchozí</li> <li>Disabled (Neaktivní)</li> </ul>                                                                                                    |

### Možnosti obrazovky Video (Grafická karta)

#### Tabulka 25. Grafika

| Možnost                              | Popis                                                                                                    |
|--------------------------------------|----------------------------------------------------------------------------------------------------|
| LCD Brightness                       | Umožňuje nastavení jasu displeje v závislosti na zdroji napájení.<br>Provoz na baterii (výchozí nastavení je 100 %) a připojení<br>k napájecímu adaptéru (výchozí nastavení je 100 %).                                                                                                    |
| Obrazovka pro ochranu osobních údajů | Tato možnost povoluje nebo zakazuje obrazovku pro ochranu<br>soukromí, jestliže panel tuto funkci podporuje. Možnosti jsou<br>následující:                                                                                                    |
|                                      | <ul> <li>Zakázáno: Když je tato volba zakázána, ochrana soukromí se na integrovaný displej nepoužije.</li> <li>Povoleno – výchozí: Když je tato volba povolena, ochrana soukromí se na integrovaný displej použije a pomocí klávesové zkratky Fn + F9 na integrované klávesnici lze přepínat mezi veřejným a soukromým režimem.</li> <li>Vždy zapnuto: Když je zapnuta tato volba, je ochrana soukromí vždy zapnuta a uživatel ji nemůže vypnout.</li> <li>(i) POZNÁMKA: Tato volba je k dispozici, jestliže displej podporuje panel e-Privacy.</li> </ul> |

### Zabezpečení

#### Tabulka 26. Zabezpečení

| Možnost           | Popis                                                                                                    |
|-------------------|----------------------------------------------------------------------------------------------------|
| Heslo správce     | Slouží k nastavení, změně a smazání hesla správce.                                                                                                    |
|                   | Výzvy k nastavení hesla jsou:                                                                                                    |
|                   | Zadat staré heslo:                                                                                                    |
|                   | <ul> <li>Zadat nové heslo:</li> <li>Potvrdit nové heslo:</li> </ul>                                                                                                    |
|                   | Po nastavení hesla klikněte na tlačítko <b>OK</b> .                                                                                                    |
|                   | () <b>POZNÁMKA:</b> Při prvním přihlášení je pole Zadat staré heslo označeno jako Nenastaveno. Proto je nutné nastavit heslo při prvním přihlášení a poté můžete heslo změnit nebo odstranit. |
| Heslo systému     | Umožňuje nastavit, změnit či smazat systémové heslo.                                                                                                    |
|                   | Výzvy k nastavení hesla jsou:                                                                                                    |
|                   | Zadat staré heslo:                                                                                                    |
|                   | <ul> <li>Zadat nové heslo:</li> <li>Potvrdit nové heslo:</li> </ul>                                                                                                    |
|                   | Po nastavení hesla klikněte na tlačítko <b>OK</b> .                                                                                                    |
|                   | POZNÁMKA: Při prvním přihlášení je pole Zadat staré heslo označeno jako Nenastaveno. Proto je<br>nutné nastavit heslo při prvním přihlášení a poté můžete heslo změnit nebo odstranit.        |
| Silné heslo       | Umožní vynutit, aby bylo vždy nastaveno silné heslo.                                                                                                    |
|                   | Povolit vynucení silného hesla                                                                                                    |
|                   | Tato volba není ve výchozím nastavení nastavena.                                                                                                    |
| Konfigurace hesla | Umožňuje určit délku hesla. Minimálně 4, maximálně 32 znaků                                                                                                    |

#### Tabulka 26. Zabezpečení (pokračování)

| Možnost                          | Popis                                                                                                    |
|----------------------------------|----------------------------------------------------------------------------------------------------|
| Vynechání hesla                  | Umožňuje obejít výzvy k zadání systémového hesla a hesla interního disku HDD při jejich nastavení během restartu počítače.                                                                                                    |
|                                  | Klikněte na jednu z možností:                                                                                                    |
|                                  | • Vypnuto – výchozí                                                                                                    |
|                                  | Obejití při restartu                                                                                                    |
| Změna hesla                      | Slouží ke změně systémového hesla, pokud je nastaveno heslo správce.                                                                                                    |
|                                  | <ul> <li>Povolit změny bez zadání hesla správce</li> </ul>                                                                                                    |
|                                  | Tato možnost je ve výchozím nastavení povolena.                                                                                                    |
| Aktualizace firmwaru             | Umožňuje aktualizovat systém BIOS prostřednictvím balíčků s aktualizací UEFI Capsule.                                                                                                    |
| kapsie UEFI                      | Povolit aktualizace firmwaru UEFI Capsule                                                                                                    |
|                                  | Tato možnost je ve výchozím nastavení povolena.                                                                                                    |
| Zabezpečení disku HDD            | Tato volba řídí mechanismus, jenž systém BIOS používá k zablokování převzetí vlastnictví<br>samošifrovacích jednotek (SED) externím softwarem pro správu jednotek SED. Možnosti jsou následující:                                                                                                    |
|                                  | Ověření SED Block SID     Obejití PPI pro příkazy SED Block SID                                                                                                    |
|                                  | Obě možnosti jsou ve výchozím nastavení zakázány.                                                                                                    |
|                                  | DOZNÁMKA: Tato možnost platí pro potebooky dodávané s jedpotkami SED                                                                                                    |
|                                  |                                                                                                    |
| Zabezpečení TPM 2.0              | Slouží k povolení a zakázání modulu TPM (Trusted Platform Module) po spuštění počítače (POST).                                                                                                    |
|                                  | Možnosti jsou následující:                                                                                                    |
|                                  | Modul TPM zapnut – výchozí                                                                                                    |
|                                  | <ul> <li>Vyčistit</li> <li>Obejití PPI pro povolení příkazů – wichozí</li> </ul>                                                                                                    |
|                                  | Obejití PPI pro zakázání příkazů                                                                                                    |
|                                  | Obejití PPI pro mazací příkaz                                                                                                    |
|                                  | Povolit atestaci – výchozí     Povolit úložižtě klíže – výchozí                                                                                                    |
|                                  | <ul> <li>SHA-256 – výchozí</li> </ul>                                                                                                    |
| Absolute®                        | V tomto poli můžete povolit, zakázat nebo trvale zakázat rozhraní modulu BIOS v rámci volitelné služby<br>Absolute Persistence Module společnosti Absolute® Software. Tato možnost je ve výchozím nastavení<br>povolena.                                                                                                    |
| Přístup klávesnice OROM          | Tato možnost určuje, zda mohou uživatelé během spouštění prostřednictvím klávesových zkratek<br>vstupovat na obrazovky konfigurace OROM (Option Read Only Memory). Konkrétně tato nastavení<br>umožňují zabránit přístupu k poli Intel® RAID (Ctrl + I) a rozšíření Intel® Management Engine BIOS<br>Extension (Ctrl + P / F12). |
|                                  | Možnosti jsou tyto:                                                                                                    |
|                                  | Povolit – výchozí                                                                                                    |
|                                  | Povolit jednou     Zalvízat                                                                                                    |
|                                  | • Zakazat                                                                                                    |
| Zámek správcovského<br>nastavení | Brání uživatelům v přístupu ke konfiguraci, pokud je nastaveno heslo správce.                                                                                                    |
|                                  | Povolit zámek správcovského nastavení                                                                                                    |
|                                  | Tato volba není ve výchozím nastavení nastavena.                                                                                                    |
| Zámek hlavního hesla             | Umožňuje povolit nebo zakázat podporu hlavního hesla.                                                                                                    |
|                                  | Povolit zámek hlavního nastavení                                                                                                    |

#### Tabulka 26. Zabezpečení (pokračování)

| Možnost                    | Popis                                                                                                    |
|----------------------------|----------------------------------------------------------------------------------------------------|
|                            | Tato volba není ve výchozím nastavení nastavena.<br>() POZNÁMKA: Předtím, než budete moci změnit nastavení, je nutné zrušit heslo pevného disku.                             |
| Omezení zabezpečení<br>SMM | Umožňuje povolit nebo zakázat dodatečnou ochranu proti omezení zabezpečení UEFI SMM.<br>• <b>Omezení zabezpečení SMM</b><br>Tato volba není ve výchozím nastavení nastavena. |

### Bezpečné zavádění

#### Tabulka 27. Bezpečné zavádění

| Možnost               | Popis                                                                                                    |
|-----------------------|----------------------------------------------------------------------------------------------------|
| Secure Boot Enable    | Slouží k povolení či zakázání funkce Secure Boot (Zabezpečené<br>spouštění).                                        |
|                       | <ul> <li>Secure Boot Enable (Povolit bezpečné spuštění) –<br/>výchozí</li> </ul>                                    |
| Secure Boot Mode      | Změna do režimu Secure Boot upravuje chování zabezpečeného<br>spouštění a povoluje ověřování podpisů ovladače UEFI. |
|                       | Vyberte si jednu z následujících možností:                                                                          |
|                       | <ul> <li>Deployed Mode (Režim nasazení) – výchozí</li> </ul>                                                        |
|                       | Režim auditu                                                                                                    |
| Expert Key Management | Umožňuje aktivovat nebo deaktivovat správu klíčů Expert Key<br>Management.                                          |
|                       | Enable Custom Mode (Povolit vlastní režim)                                                                          |
|                       | Tato volba není ve výchozím nastavení nastavena.                                                                    |
|                       | Možnosti vlastního režimu správy klíčů:                                                                             |
|                       | • <b>PK</b> – výchozí                                                                                               |
|                       | • KEK                                                                                                    |
|                       | • dbx                                                                                                    |

### Možnosti funkce Intel Software Guard Extension

#### Tabulka 28. Intel Software Guard Extensions

| Možnost             | Popis                                                                                                    |
|---------------------|----------------------------------------------------------------------------------------------------|
| Intel SGX Enable    | Toto pole poskytuje zabezpečené prostředí pro běh kódu a ukládání citlivých dat v kontextu hlavního operačního systému. |
|                     | Klikněte na jednu z následujících možností:                                                                             |
|                     | <ul> <li>Disabled (Neaktivní)</li> <li>Enabled (Aktivní)</li> <li>Software controlled – výchozí</li> </ul>              |
| Enclave Memory Size | Tato možnost nastavuje položku SGX Enclave Reserve Memory<br>Size (Velikost rezervní paměti oblasti SGX).               |
|                     |                                                                                                    |

#### Tabulka 28. Intel Software Guard Extensions (pokračování)

| Možnost | Popis              |
|---------|--------------------|
|         | • 32 MB            |
|         | • 64 MB            |
|         | • 128 MB – výchozí |

### Performance (Výkon)

#### Tabulka 29. Performance (Výkon)

| Možnost              | Popis                                                                                                    |
|----------------------|----------------------------------------------------------------------------------------------------|
| Multi Core Support   | Toto pole určuje, zda proces může využít jedno jádro nebo všechna<br>jádra. Výkon některých aplikací se s dalšími jádry zlepší. |
|                      | All (Vše) – výchozí                                                                                                    |
|                      | • 1                                                                                                    |
|                      | • 2                                                                                                    |
|                      | • 3                                                                                                    |
| Intel SpeedStep      | Slouží k povolení či zakázání režimu Intel SpeedStep procesoru.                                                                 |
|                      | • Enable Intel SpeedStep (Povolit funkci Intel SpeedStep)                                                                       |
|                      | Tato možnost je ve výchozím nastavení povolena.                                                                                 |
| C-States Control     | Slouží k povolení či zakázání dalších režimů spánku procesoru.                                                                  |
|                      | C states (Stavy C)                                                                                                    |
|                      | Tato možnost je ve výchozím nastavení povolena.                                                                                 |
| Intel® TurboBoost™   | Tato možnost povolí nebo zakáže režim procesoru Intel®<br>TurboBoost™.                                                          |
| Hyper-Thread Control | Slouží k povolení či zakázání funkce HyperThreading v procesoru.                                                                |
|                      | Disabled (Neaktivní)                                                                                                    |
|                      | Enabled (Povoleno) – výchozí                                                                                                    |

### Řízení spotřeby

#### Tabulka 30. Power Management (Správa napájení)

| Možnost                                                                              | Popis                                                                                                    |  |
|--------------------------------------------------------------------------------------|----------------------------------------------------------------------------------------------------|--|
| AC Behavior                                                                          | Slouží k povolení či zakázání funkce automatického zapnutí počítače, pokud je připojen napájecí adaptér.                                                                              |  |
|                                                                                      | Zapnutí při obnovení napájení                                                                                                    |  |
|                                                                                      | Tato volba není ve výchozím nastavení nastavena.                                                                                                    |  |
| Enable Intel Speed<br>Shift Technology (Povolit<br>technologii Intel Speed<br>Shift) | Tato volba slouží k povolení nebo zakázání technologie Intel Speed Shift.<br>Tato volba není ve výchozím nastavení nastavena.                                                         |  |
| Auto On Time                                                                         | Slouží k nastavení času, kdy se počítač automaticky zapne.<br>Možnosti jsou následující:<br>• Disabled (Zakázáno) – výchozí<br>• Every Day (Každý den)<br>• Weekdays (V pracovní dny) |  |

#### Tabulka 30. Power Management (Správa napájení) (pokračování)

| Možnost                                  | Popis                                                                                                    |
|------------------------------------------|----------------------------------------------------------------------------------------------------|
|                                          | Select Days (Vybrané dny)                                                                                                    |
|                                          | Tato volba není ve výchozím nastavení nastavena.                                                                                                    |
| USB Wake Support                         | Slouží k povolení funkce, kdy po vložení zařízení USB počítač přejde z pohotovostního režimu do<br>normálního.                                                                                                    |
|                                          | Wake on Dell USB-C dock (Probuzení na doku USB-C Dell)                                                                                                    |
|                                          | Tato možnost je ve výchozím nastavení povolena.                                                                                                    |
| Wireless Radio Control                   | Pokud je tato možnost povolena, detekuje připojení systému k pevné síti a následně vypne zvolené<br>bezdrátové vysílače (WLAN, případně WWAN). Po odpojení z pevné sítě se zvolený bezdrátový vysílač<br>znovu zapne. |
|                                          | Control WLAN Radio (Ovládání vysílače WLAN)                                                                                                    |
|                                          | Control WWAN Radio (Ovládání vysílače WWAN)                                                                                                    |
|                                          | Obě možnosti nejsou ve výchozím nastavení vybrány.                                                                                                    |
| Block Sleep                              | Tato možnost slouží k zablokování přechodu do režimu spánku v prostředí operačního systému.                                                                                                    |
|                                          | Tato volba není ve výchozím nastavení nastavena.                                                                                                    |
| Peak Shift                               | Slouží k povolení či zakázání funkce Peak Shift. Když je tato funkce povolena, minimalizuje spotřebu<br>energie v době, kdy je jí potřeba nejvíc. Baterie se nenabíjí mezi začátkem a koncem režimu Peak Shift.       |
|                                          | Pro každý den v týdnu lze konfigurovat dobu začátku a konce režimu Peak Shift.                                                                                                    |
|                                          | Tato volba nastaví prahovou hodnotu baterie (15 % až 100 %).                                                                                                    |
| Advanced Battery Charge<br>Configuration | Tato možnost umožňuje maximalizovat stav baterie. Povolíte-li tuto možnost, počítač použije po dobu,<br>kdy nepracujete, standardní nabíjecí algoritmus pro zlepšení stavu baterie.                                   |
|                                          | Pro každý den v týdnu lze konfigurovat režim pokročilého nabíjení baterie.                                                                                                    |
| Primary Battery Charge                   | Slouží k výběru režimu nabíjení baterie.                                                                                                    |
| Configuration                            | Možnosti jsou následující:                                                                                                    |
|                                          | Adaptive (Adaptivní) – výchozí                                                                                                    |
|                                          | <ul> <li>Standard (Standardni) – úplné nabiti baterie v běžném režimu.</li> <li>ExpressCharge™ – Baterie může být pabílepa za kratší čas pomocí technologie pro rychlé pabílepí</li> </ul>                            |
|                                          | společnosti Dell.                                                                                                    |
|                                          | <ul> <li>Primarily AC use (Primárně používat napájení ze sítě)</li> <li>Custom (Vlastní)</li> </ul>                                                                                                    |
|                                          | Pokud je zvoleno Custom Charge (Vlastní pabíjení). Ize také nakonfigurovat možnosti Custom Charge                                                                                                    |
|                                          | Start (Spuštění vlastního nabíjení) a Custom Charge Stop (Konec vlastního nabíjení).                                                                                                    |
|                                          | <b>OPOZNÁMKA:</b> Všechny režimy nabíjení nemusí být k dispozici pro všechny baterie.                                                                                                    |
|                                          | <u></u>                                                                                                    |

### POST Behavior (Chování POST)

#### Tabulka 31. POST Behavior (Chování POST)

| Možnost          | Popis                                                                                                    |  |
|------------------|----------------------------------------------------------------------------------------------------|--|
| Adapter Warnings | Slouží k povolení či zakázání nastavení výstražných zpráv systému (BIOS), pokud používáte určité typy<br>napájecích adaptérů.<br>• Enable Adapter Warnings (Povolit výstrahy adaptéru) – výchozí |  |
| Keyboard Embeded | Tato volba umožňuje výběr jedné ze dvou metod pro povolení numerické klávesnice, která je součástí<br>interní klávesnice. Možnosti jsou následující:                                             |  |

#### Tabulka 31. POST Behavior (Chování POST) (pokračování)

| Možnost             | Popis                                                                                                    |  |
|---------------------|----------------------------------------------------------------------------------------------------|--|
|                     | <ul> <li>Fn Key Only (Pouze klávesou Fn)</li> <li>By Numlock</li> </ul>                                                                                                    |  |
| Numlock Enable      | Slouží k povolení nebo zakázání funkce Numlock po spuštění systému.                                                                                                    |  |
|                     | Enable Numlock (Povolit možnost Numlock) – výchozí nastavení                                                                                                    |  |
| Fn Lock Options     | Umožňuje, aby kombinace kláves Fn + Esc přepínala primární chování kláves F1–F12 mezi standardními<br>a sekundárními funkcemi. Pokud tuto možnost zakážete, nebude možné dynamicky přepínat primární<br>chování těchto kláves.               |  |
|                     | • Fn Lock – výchozí                                                                                                    |  |
|                     | Klikněte na jednu z následujících možností:                                                                                                    |  |
|                     | Lock Mode Disable/Standard (Režim zámku zakázán / standardní)                                                                                                    |  |
|                     |                                                                                                    |  |
| Fastboot            | Umožňuje urychlit proces spouštění vynecháním některých kroků kontroly kompatibility.                                                                                                    |  |
|                     | Klikněte na jednu z následujících možností:                                                                                                    |  |
|                     | Minimal (Minimální) – výchozí nastavení                                                                                                    |  |
|                     | Ihorough (Nejvyssi)     Auto (Automaticky)                                                                                                    |  |
|                     |                                                                                                    |  |
| Extended BIOS POST  | Umožňuje vytvořit prodlevu před zaváděním systému navíc.                                                                                                    |  |
| lime                | Klikněte na jednu z následujících možností:                                                                                                    |  |
|                     | • 0 seconds (0 sekund) – Výchozí                                                                                                    |  |
|                     | • 5 seconds (5 sekund)                                                                                                    |  |
|                     | • 10 seconds (10 sekund)                                                                                                    |  |
| Full Screen logo    | Umožňuje zobrazit logo na celou obrazovku, pokud obrázek odpovídá rozlišení obrazovky.                                                                                                    |  |
|                     | Enable Full Screen Logo (Povolit logo na celou obrazovku)                                                                                                    |  |
|                     | Tato volba není ve výchozím nastavení nastavena.                                                                                                    |  |
| Warnings and Errors | Umožňuje vybrat různé možnosti – v průběhu testu POST buď zastavit, zobrazit výzvu a vyčkat na<br>vstup uživatele, pokračovat při zjištěných varováních, ale pozastavit při chybách, nebo pokračovat při<br>zjištěných varováních i chybách. |  |
|                     | Klikněte na jednu z následujících možností:                                                                                                    |  |
|                     | Prompt on Warnings and Errors (Výzva při varování a chybách) – výchozí nastavení                                                                                                    |  |
|                     | Continue on Warnings (Pokračovat při varování)                                                                                                    |  |
|                     | Continue on Warnings and Errors (Pokračovat při varování a chybách)                                                                                                    |  |

### Možnosti správy

(i) POZNÁMKA: Tato možnost je k dispozici, je-li v systému povolena technologie Intel V-Pro.

#### Tabulka 32. Možnosti správy

| Možnost              | Popis                                                                                             |
|----------------------|---------------------------------------------------------------------------------------------------|
| Intel AMT Capability | Tato volba umožňuje v systému povolit či zakázat funkce Intel<br>AMT. Možnosti jsou následující:  |
|                      | <ul> <li>Disabled (Neaktivni)</li> <li>Enabled (Aktivní)</li> <li>Restrict MEBx Access</li> </ul> |

#### Tabulka 32. Možnosti správy (pokračování)

| Možnost       | Popis                                                                                                    |
|---------------|----------------------------------------------------------------------------------------------------|
| USB provision | Když je povoleno, lze přidělovat Intel AMT pomocí místního<br>souboru pro přidělování prostřednictvím úložného zařízení USB.<br>Tato možnost je ve výchozím nastavení zakázána. |
| MEBx Hotkey   | Tato možnost určuje, zda má být funkce klávesových zkratek<br>MEBx povolena při spuštění systému.                                                                               |

### Virtualization support (Podpora virtualizace)

#### Tabulka 33. Virtualization Support (Podpora virtualizace)

| Možnost                                                                    | Popis                                                                                                    |
|----------------------------------------------------------------------------|----------------------------------------------------------------------------------------------------|
| Virtualization                                                             | Tato možnost určuje, zda může nástroj Virtual Machine Monitor (VMM) používat doplňkové funkce<br>hardwaru poskytované virtualizační technologií Intel Virtualization.  |
| Enable Intel Virtualization Technology (Povolit technologii Intel Virtuali |                                                                                                    |
|                                                                            | Tato možnost je ve výchozím nastavení povolena.                                                                                                    |
| VT for Direct I/O                                                          | Povoluje či zakazuje nástroji VMM (Virtual Machine Monitor) využívat další možnosti hardwaru<br>poskytované technologií Intel Virtualization pro přímý vstup a výstup. |
|                                                                            | Enable VT for Direct I/O (Povolit technologii VT pro přímý vstup a výstup)                                                                                             |
|                                                                            | Tato možnost je ve výchozím nastavení povolena.                                                                                                    |
| Trusted Execution                                                          | Tato možnost určuje, zda může nástroj Measured Virtual Machine Monitor (MVMM) používat<br>doplňkové funkce hardwaru zajišťované technologií Intel® Trusted Execution.  |
|                                                                            | <b>POZNÁMKA:</b> Chcete-li tuto funkci použít, je nutné povolit a aktivovat modul TPM a povolit<br>virtualizační technologii a VT pro přímý vstup a výstup.            |

### Možnosti bezdrátového připojení

#### Tabulka 34. Bezdrátové připojení

| Možnost                 | Popis                                                                                                    |
|-------------------------|----------------------------------------------------------------------------------------------------|
| Wireless Device Enabled | Slouží k nastavení bezdrátových zařízení, která lze spravovat<br>pomocí přepínače bezdrátové komunikace. |
|                         | Možnosti jsou následující:                                                                               |
|                         | • WWAN/GPS                                                                                               |
|                         | WLAN                                                                                                    |
|                         | • Bluetooth®                                                                                             |
|                         | Všechny možnosti jsou ve výchozím nastavení povoleny.                                                    |

### Maintenance (Údržba)

#### Tabulka 35. Maintenance (Údržba)

| Možnost         | Popis                                                                     |
|-----------------|---------------------------------------------------------------------------|
| Servisní štítek | Zobrazí výrobní číslo počítače.                                           |
| Asset Tag       | Umožňuje vytvořit inventární štítek počítače, pokud zatím nebyl nastaven. |

#### Tabulka 35. Maintenance (Údržba) (pokračování)

| Možnost                                  | Popis                                                                                                    |  |
|------------------------------------------|----------------------------------------------------------------------------------------------------|--|
|                                          | Tato volba není ve výchozím nastavení nastavena.                                                                                                    |  |
| BIOS Downgrade                           | Umožňuje provést flash firmwaru na starší revize.                                                                                                    |  |
|                                          | <ul> <li>Allow BIOS Downgrade (Umožnit downgrade systému BIOS)</li> </ul>                                                                                                    |  |
|                                          | Tato možnost je ve výchozím nastavení povolena.                                                                                                    |  |
| Data Wipe                                | Umožňuje bezpečně vymazat data ze všech zařízení interních úložišť.                                                                                                    |  |
|                                          | Wipe on Next Boot (Vymazat při příštím spuštění)                                                                                                    |  |
|                                          | Tato volba není ve výchozím nastavení nastavena.                                                                                                    |  |
| Bios Recovery (Obnovení<br>systému BIOS) | BIOS Recovery from Hard Drive (Obnovení systému BIOS z pevného disku) – tato možnost je<br>ve výchozím nastavení povolena. Slouží k opravě poškozeného systému BIOS ze záložního souboru na<br>primárním pevném disku nebo externím klíči USB. |  |
|                                          | BIOS Auto-Recovery (Automatické obnovení systému BIOS) – umožňuje obnovit systém BIOS automaticky.                                                                                                    |  |
|                                          | POZNÁMKA: Pole BIOS Recovery from Hard Drive (Obnovení systému BIOS z pevného<br>disku) by mělo být povoleno.                                                                                                    |  |
|                                          | <b>Always Perform Integrity Check (Vždy provést kontrolu integrity)</b> – provádí kontrolu integrity při<br>každém spuštění.                                                                                                    |  |

### System Logs (Systémové protokoly)

#### Tabulka 36. System Logs (Systémové protokoly)

| Možnost        | Popis                                                                                                    |
|----------------|----------------------------------------------------------------------------------------------------|
| BIOS events    | Slouží k zobrazení a vymazání událostí po spuštění v rámci volby System Setup (Nastavení systému)<br>(BIOS).  |
| Thermal Events | Slouží k zobrazení a vymazání událostí teploty po spuštění v rámci volby System Setup (Nastavení<br>systému). |
| Power Events   | Slouží k zobrazení a vymazání událostí napájení v rámci volby System Setup (Nastavení systému).               |

### Aktualizace systému BIOS

### Aktualizace systému BIOS v prostředí systému Windows

- VÝSTRAHA: Jestliže není technologie BitLocker před aktualizací systému BIOS pozastavena, při dalším restartu systém nerozezná klíč BitLocker. Budete vyzváni k vložení obnovovacího klíče a systém o něj bude žádat při každém restartu. Pokud obnovovací klíč není znám, může to vést ke ztrátě dat nebo ke zbytečné reinstalaci operačního systému. Další informace o tomto tématu naleznete v článku znalostní báze: https://www.dell.com/support/article/sln153694
- 1. Přejděte na web www.dell.com/support.
- 2. Klikněte na možnost Podpora produktu. Do pole Vyhledat podporu, zadejte výrobní číslo počítače a klikněte na možnost Vyhledat.
   i) POZNÁMKA: Pokud výrobní číslo nemáte k dispozici, použijte k automatickému rozpoznání počítače funkci nástroje SupportAssist. Můžete rovněž použít ID produktu nebo ručně vyhledat model počítače.
- 3. Klikněte na možnost Ovladače a soubory ke stažení. Rozbalte nabídku Najít ovladače.
- 4. Vyberte operační systém nainstalovaný v počítači.

- 5. V rozbalovací nabídce Kategorie vyberte možnost BIOS.
- 6. Vyberte nejnovější verzi systému BIOS a kliknutím na odkaz Stáhnout stáhněte soubor se systémem BIOS do počítače.
- 7. Po dokončení stahování přejděte do složky, kam jste soubor s aktualizací systému BIOS uložili.
- **8.** Dvakrát klikněte na ikonu souboru s aktualizací systému BIOS a postupujte podle pokynů na obrazovce. Další informace najdete v článku 000124211 znalostní báze na adrese www.dell.com/support.

### Aktualizace systému BIOS v systémech Linux a Ubuntu

Informace o aktualizaci systému BIOS na počítači se systémem Linux nebo Ubuntu naleznete v článku znalostní báze 000131486 na adrese www.dell.com/support.

### Aktualizace systému BIOS pomocí jednotky USB v prostředí systému Windows

VÝSTRAHA: Jestliže není technologie BitLocker před aktualizací systému BIOS pozastavena, při dalším restartu systém nerozezná klíč BitLocker. Budete vyzváni k vložení obnovovacího klíče a systém o něj bude žádat při každém restartu. Pokud obnovovací klíč není znám, může to vést ke ztrátě dat nebo ke zbytečné reinstalaci operačního systému. Další informace o tomto tématu naleznete v článku znalostní báze: https://www.dell.com/support/article/sln153694

- 1. Postupujte podle kroků 1 až 6 v části Aktualizace systému BIOS v prostředí systému Windows a stáhněte si nejnovější aktualizační soubor pro systém BIOS.
- 2. Vytvořte spustitelnou jednotku USB. Další informace naleznete v článku znalostní báze 000145519 na adrese www.dell.com/support.
- 3. Zkopírujte aktualizační soubor systému BIOS na spustitelnou jednotku USB.
- 4. Připojte spustitelnou jednotku USB k počítači, který potřebuje aktualizaci systému BIOS.
- 5. Restartujte počítač a stiskněte klávesu F12.
- 6. Zvolte jednotku USB z Jednorázové nabídky spuštění.
- 7. Zadejte název aktualizačního souboru systému BIOS a stiskněte klávesu **Enter**. Zobrazí se **Nástroj pro aktualizaci systému BIOS**.
- 8. Postupujte podle pokynů na obrazovce a dokončete aktualizaci systému BIOS.

### Aktualizace systému BIOS z jednorázové spouštěcí nabídky klávesy F12

Aktualizujte systém BIOS v počítači pomocí souboru update.exe určeného k aktualizaci systému BIOS, který je zkopírovaný na jednotku USB se systémem souborů FAT32, a spuštěním počítače z jednorázové spouštěcí nabídky klávesy F12.

VÝSTRAHA: Jestliže není technologie BitLocker před aktualizací systému BIOS pozastavena, při dalším restartu systém nerozezná klíč BitLocker. Budete vyzváni k vložení obnovovacího klíče a systém o něj bude žádat při každém restartu. Pokud obnovovací klíč není znám, může to vést ke ztrátě dat nebo ke zbytečné reinstalaci operačního systému. Další informace o tomto tématu naleznete v článku znalostní báze: https://www.dell.com/support/article/sln153694

#### Aktualizace systému BIOS

Soubor aktualizace systému BIOS můžete spustit ze systému Windows pomocí spustitelné jednotky USB nebo můžete systém BIOS v počítači aktualizovat z jednorázové spouštěcí nabídky klávesy F12.

Většina počítačů Dell, které byly vyrobeny po roce 2012, zahrnuje tuto funkci. Funkci si můžete ověřit spuštěním počítače do jednorázové spouštěcí nabídky klávesy F12, ve které je mezi možnostmi spuštění uvedena možnost AKTUALIZACE FLASH SYSTÉMU BIOS. Pokud je možnost uvedena, pak systém BIOS podporuje tento způsob aktualizace systému BIOS.

**POZNÁMKA:** Tuto funkci mohou použít pouze počítače s možností Aktualizace Flash systému BIOS v jednorázové spouštěcí nabídce klávesy F12.

#### Aktualizace z jednorázové spouštěcí nabídky

Chcete-li aktualizovat systém BIOS z jednorázové spouštěcí nabídky klávesy F12, budete potřebovat:

• jednotku USB naformátovanou na systém souborů FAT32 (jednotka nemusí být spustitelná),

- spustitelný soubor systému BIOS, který jste stáhli z webových stránek podpory Dell a zkopírovali do kořenového adresáře jednotky USB,
- napájecí adaptér připojený k počítači,
- funkční baterii počítače, umožňující aktualizaci systému BIOS.

Chcete-li spustit proces aktualizace systému BIOS z nabídky klávesy F12, vykonejte následující kroky:

# VÝSTRAHA: Nevypínejte počítač v průběhu aktualizace systému BIOS. Jestliže počítač vypnete, nemusí se znovu spustit.

- 1. Jednotku USB, na kterou jste zkopírovali aktualizaci, vložte do portu USB v počítači, který je ve vypnutém stavu.
- Zapněte počítač, stisknutím klávesy F12 vstupte do jednorázové spouštěcí nabídky, pomocí myši nebo šipek označte možnost BIOS Update a stiskněte klávesu Enter.

Zobrazí se nabídka pro aktualizaci systému BIOS.

- 3. Klikněte na možnost Aktualizace ze souboru.
- 4. Zvolte externí zařízení USB.
- 5. Zvolte soubor, dvakrát klikněte na cílový soubor s aktualizací a poté klikněte na možnost Odeslat.
- 6. Klikněte na možnost Aktualizace systému BIOS. Počítač se restartuje a provede aktualizaci systému BIOS.
- 7. Po dokončení aktualizace systému BIOS se počítač znovu restartuje.

### Systémové heslo a heslo pro nastavení

#### Tabulka 37. Systémové heslo a heslo pro nastavení

| Typ hesla       | Popis                                                                                                    |
|-----------------|----------------------------------------------------------------------------------------------------|
| Heslo systému   | Heslo, které je třeba zadat pro přihlášení k systému                                                                 |
| Heslo nastavení | Heslo, které je třeba zadat před získáním přístupu a možností<br>provádění změn v nastavení systému BIOS v počítači. |

Můžete vytvořit systémové heslo a zabezpečit počítač heslem.

VÝSTRAHA: Heslo nabízí základní úroveň zabezpečení dat v počítači.

🔨 🔨 VÝSTRAHA: Pokud počítač nebude uzamčen nebo zůstane bez dozoru, k uloženým datům může získat přístup kdokoli.

(i) POZNÁMKA: Systémové heslo a heslo nastavení jsou zakázána.

### Přiřazení hesla konfigurace systému

Nové systémové heslo nebo heslo správce lze nastavit pouze v případě, že je stav Nenastaveno.

Nástroj Nastavení systému otevřete stisknutím tlačítka F12 ihned po spuštění či restartu počítače.

- Na obrazovce Systém BIOS nebo Nastavení systému vyberte možnost Zabezpečení a stiskněte klávesu Enter. Otevře se obrazovka Zabezpečení.
- 2. Zvolte možnost Systémové heslo / heslo správce a v poli Zadejte nové heslo vytvořte heslo.

Nové heslo systému přiřaď te podle následujících pokynů:

- Heslo smí obsahovat nejvýše 32 znaků.
- Nejméně jeden speciální znak: ! " # \$ % & ' ( ) \* + , . / : ; < = > ? @ [ \ ] ^ \_ ` { | }
- Číslice 0 až 9.
- Velká písmena A až Z
- Malá písmena a až z
- 3. Vypište systémové heslo, které jste zadali dříve do pole Potvrďte nové heslo a klikněte na možnost OK.
- 4. Stiskněte klávesu Esc a po zobrazení výzvy uložte změny.
- Stisknutím klávesy Y změny uložíte. Počítač se restartuje.

### Odstranění nebo změna stávajícího hesla konfigurace systému

Před pokusem o odstranění nebo změnu stávajícího hesla k systému a/nebo konfiguraci ověřte, zda je možnost **Password Status** v programu System Setup nastavena na hodnotu Unlocked. Pokud je možnost **Password Status** nastavena na hodnotu Locked, stávající heslo k systému a/nebo konfiguraci nelze odstranit ani změnit.

Nástroj Konfigurace systému otevřete stisknutím tlačítka F12 ihned po spuštění či restartu počítače.

- 1. Na obrazovce System BIOS nebo System Setup vyberte možnost System Security a stiskněte klávesu Enter. Otevře se obrazovka System Security.
- 2. Na obrazovce System Security ověřte, zda je v nastavení Password Status vybrána možnost Unlocked.
- 3. Vyberte možnost System Password, upravte nebo smažte stávající heslo systému a stiskněte klávesu Enter nebo Tab.
- 4. Vyberte možnost Setup Password, upravte nebo smažte stávající heslo k nastavení a stiskněte klávesu Enter nebo Tab.

POZNÁMKA: Jestliže heslo k systému či nastavení měníte, vložte na vyžádání nové heslo ještě jednou. Pokud heslo k systému či nastavení mažete, potvrďte na vyžádání smazání hesla.

- 5. Po stisknutí klávesy Esc se zobrazí zpráva s požadavkem na uložení změn.
- Stiskem klávesy Y uložíte změny a nástroj Nastavení systému ukončíte. Počítač se restartuje.

## Vymazání hesla k systému BIOS (nastavení systému) a systémových hesel

Potřebujete-li vymazat systémové heslo nebo heslo k systému BIOS, kontaktujte technickou podporu společnosti Dell dle popisu na webové stránce www.dell.com/contactdell.

**POZNÁMKA:** Více informací o způsobu resetování hesel k systému Windows nebo k určité aplikaci naleznete v dokumentaci k systému Windows nebo k dané aplikaci.

# Software

6

Tato kapitola uvádí podrobnosti o podporovaných operačních systémech, společně s pokyny pro instalaci ovladačů.

#### Témata:

• Stažení ovladačů systému

# Stažení ovladačů systému

- 1. Zapněte notebook.
- 2. Přejděte na web Dell.com/support.
- Klikněte na možnost Product Support (Podpora k produktu), zadejte výrobní číslo notebooku a klikněte na možnost Submit (Odeslat).

- 4. Klikněte na položku Drivers and Downloads (Ovladače a položky ke stažení).
- 5. Vyberte operační systém nainstalovaný v notebooku.
- 6. Přejděte na stránce dolů a vyberte ovladač, který chcete nainstalovat.
- 7. Klikněte na možnost Download File (Stáhnout soubor) a stáhněte ovladač pro svůj notebook.
- 8. Po dokončení stahování přejděte do složky, do které jste uložili soubor ovladače.
- 9. Dvakrát klikněte na ikonu souboru ovladače a postupujte podle pokynů na obrazovce.

**POZNÁMKA:** Pokud výrobní číslo nemáte k dispozici, použijte funkci automatického rozpoznání nebo ručně vyhledejte model notebooku.

# Získání pomoci

#### Témata:

• Kontaktování společnosti Dell

# Kontaktování společnosti Dell

() POZNÁMKA: Pokud nemáte aktivní internetové připojení, můžete najít kontaktní informace na nákupní faktuře, balicím seznamu, účtence nebo v katalogu produktů společnosti Dell.

Společnost Dell nabízí několik možností online a telefonické podpory a služeb. Jejich dostupnost závisí na zemi a produktu a některé služby nemusí být ve vaší oblasti k dispozici. Chcete-li kontaktovat společnost Dell se záležitostmi týkajícími se prodejů, technické podpory nebo zákaznického servisu:

- 1. Přejděte na web **Dell.com/support**.
- 2. Vyberte si kategorii podpory.
- 3. Ověřte svou zemi nebo region v rozbalovací nabídce Choose a Country/Region (Vyberte zemi/region) ve spodní části stránky.
- 4. Podle potřeby vyberte příslušné servisní služby nebo linku podpory.